## **Rolling Back Transactions**

There is a one-click solution for refunding store orders and registrations, while updating all relevant records at the same time. The Roll back button does the following:

\* Provides the selection of one or more items in the shopping cart to be rolled back from the view store details page under store management

\* Refunds the entire amount of the purchase for each item selected inclusive of the shipping amounts.

- \* Deletes the registration if the item is an event
- \* Add the quantity back into the available inventory
- \* Update the settlement records for the refund
- \* Zeros our the quantity order and quantity fulfilled
- \* Updates the order status:

- If all items are rolled back set the order status to cancelled.

- If all remaining items (items that were not rolled back) are fulfilled sets the order status to complete
- If non the above are true leave the order status the same as it previously was

\* Sends a receipt to the customer and administrator

## How to Perform the Rollback

1. From the Feature List, under Administer, click Store Management

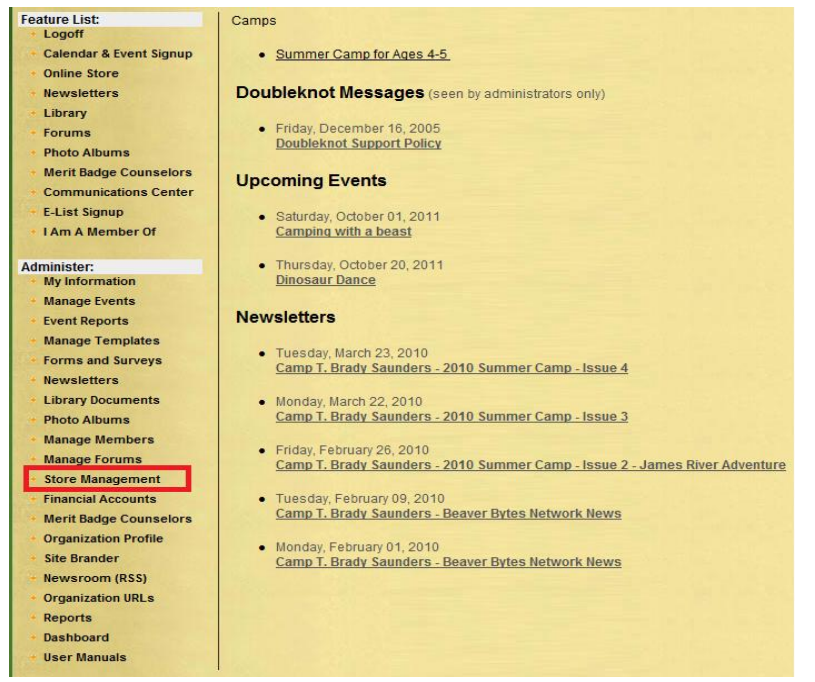

2

## 2. Click List Orders

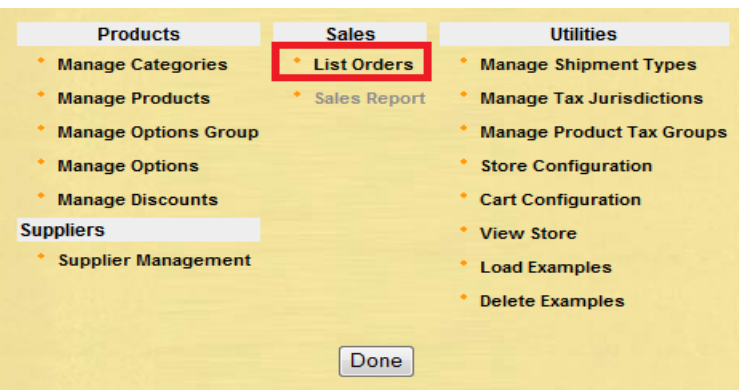

3. Click View Details, next to the store order you want to roll back

| Order # | Date                 | Customer        | Total    | Status                                   | One Click Fulfill | Details        |
|---------|----------------------|-----------------|----------|------------------------------------------|-------------------|----------------|
| 5580    | 8/6/2011 11:41:08 AM | Doubleknot Test | \$210.00 | In Progress - Authorized and Unfulfilled |                   | [View Details] |
| 5581    | 8/6/2011 11:43:12 AM | Doubleknot Test | \$210.00 | In Progress - Authorized and Unfulfilled |                   | [View Details] |
| 5582    | 8/6/2011 12:00:51 PM | Doubleknot Test | \$210.00 | In Progress - Authorized and Unfulfilled |                   | [View Details] |
| 5583    | 8/6/2011 12:04:04 PM | Doubleknot Test | \$210.00 | In Progress - Authorized and Unfulfilled |                   | [View Details] |
| 5586    | 8/6/2011 12:35:00 PM | Doubleknot Test | \$36.00  | In Progress - Authorized and Unfulfilled |                   | [View Details] |
| 5587    | 8/6/2011 1:21:37 PM  | Doubleknot Test | \$40.39  | In Progress - Authorized and Unfulfilled |                   | [View Details] |
| 5594    | 8/7/2011 11:49:27 AM | Doubleknot Test | \$252.22 | In Progress - Authorized and Unfulfilled |                   | [View Details] |
| 5597    | 8/7/2011 12:52:05 PM | Doubleknot Test | \$252.22 | In Progress - Authorized and Unfulfilled |                   | [View Details] |

4. Check the **Refund** checkbox next to the item(s) you want to roll back, then press the **Rollback** button

| Ordere  | d Previously<br>Fulfilled | Fulfill<br>Amount | Schedu<br>Fulfillm | led Date<br>ent Fulfille | d Suppli   | er <mark>Supplier</mark><br>Reference | Available    | Number   | Description                    | Unit<br>Price | Discount A | mount   | Refund |
|---------|---------------------------|-------------------|--------------------|--------------------------|------------|---------------------------------------|--------------|----------|--------------------------------|---------------|------------|---------|--------|
| 1       | 0                         |                   |                    |                          |            |                                       | 896          |          | <u>Emergency</u><br><u>Kit</u> | \$20.00       |            | \$20.00 |        |
| 1       | 0                         |                   |                    |                          |            |                                       | 42           |          | Golf Ball                      | \$5.00        |            | \$5.00  |        |
|         |                           |                   |                    |                          |            |                                       |              |          |                                |               |            |         |        |
| ID      | Transaction Date          | P<br>Account D    | Posting            | Tuno                     | Deta       | ile.                                  |              |          | Amount                         |               |            |         |        |
| 946863  | 9/22/2011 4:50:17 PN      | ACCOUNT D         | /22/2011           | Online Pure              | hase Orde  | er ID 5661                            |              |          | \$25.00                        |               |            |         |        |
| 946864  | 9/22/2011 4:50:17 PM      | All ORGs 9        | /22/2011           | Charge                   | Onli       | ne credit card p                      | ayment rece  | eived    | (\$25.00)                      |               |            |         |        |
| 946865  | 9/22/2011 4:50:17 PM      | All ORGs 9        | /22/2011           | Charge                   | New        | Emergency Kit                         |              |          | (\$20.00)                      |               |            |         |        |
| 946866  | 9/22/2011 4:50:17 PM      | / General2 9      | /22/2011           | Online Purc              | hase Purc  | hased Emerger                         | cy Kit       |          | <u>\$20.00</u>                 |               |            |         |        |
| 946867  | 9/22/2011 4:50:17 PN      | /I All ORGs 9     | /22/2011           | Charge                   | Payr       | ment allocated                        | to product E | mergency | Kit <u>\$20.00</u>             |               |            |         |        |
| 946868  | 9/22/2011 4:50:17 PM      | / General2 9      | /22/2011           | Charge                   | Payr       | ment made thro                        | ugh store or | der 5661 | (\$20.00)                      |               |            |         |        |
| 946869  | 9/22/2011 4:50:17 PN      | All ORGs 9        | /22/2011           | Charge                   | New        | Golf Ball                             |              |          | (\$5.00)                       |               |            |         |        |
| 946870  | 9/22/2011 4:50:17 PN      | / All ORGs 9      | /22/2011           | Online Purc              | shase Purc | hased Golf Ball                       |              |          | \$5.00                         |               |            |         |        |
| 946871  | 9/22/2011 4:50:17 PN      | All ORGs 9        | /22/2011           | Charge                   | Payr       | ment allocated                        | to product G | olf Ball | <u>\$5.00</u>                  |               |            |         |        |
| 946872  | 9/22/2011 4:50:17 PN      | All ORGs 9        | /22/2011           | Charge                   | Payr       | ment made thro                        | ugh store or | der 5661 | (\$5.00)                       |               |            |         |        |
| Order R | eceived on Sep 22         | 2011 4:50F        | РМ                 |                          |            |                                       |              | Baland   | ce: \$0.00                     |               |            |         |        |
|         |                           |                   |                    |                          |            |                                       |              |          |                                |               |            |         |        |
| Order A | uthorized on Sep 2        | 2 2011 4:50       | )PM                |                          |            |                                       |              |          |                                |               |            |         |        |
|         |                           |                   |                    |                          |            | -                                     |              | 1990     |                                |               |            |         |        |
|         |                           |                   |                    | )one F                   | ulfill Ore | der Roll                              | Back         |          |                                |               |            |         |        |
|         |                           |                   |                    |                          |            |                                       |              |          |                                |               |            |         |        |

3

5. The item is now refunded, fulfillment and settlement records updated, registration deleted (if an event), quantity added back to inventory, quantity ordered and quantity fulfilled is zeroed out, and the order status is updated.

| Ore        | der          | red Pr<br>F          | eviously<br>Fulfilled        | Fulfil<br>Amou       | l Sche<br>nt Fulfil  | duled Da<br>Iment Fulfi   | te<br>Iled <sup>Supplier</sup> | Supplier<br>Reference | Available               | Number | Description      | Unit<br>Price | Discount | Amount Ref | fund |
|------------|--------------|----------------------|------------------------------|----------------------|----------------------|---------------------------|--------------------------------|-----------------------|-------------------------|--------|------------------|---------------|----------|------------|------|
|            | 0            |                      | 0                            |                      |                      |                           |                                |                       | 896                     |        | Emergency<br>Kit | \$20.00       |          | \$0.00     |      |
|            | 1            |                      | 0                            |                      |                      |                           |                                |                       | 42                      |        | Golf Ball        | \$5.00        |          | \$5.00     |      |
| ID         | 1            | Transacti            | ion Date                     | Account              | Posting<br>Date      | Туре                      | Details                        |                       | Amou                    | nt     |                  |               |          |            |      |
| 9468       | 63 9<br>64 9 | 9/22/201<br>9/22/201 | 1 4:50:17 PM<br>1 4:50:17 PM | All ORGs             | 9/22/2011            | Online Purchase<br>Charge | Order ID 5661                  | payment received      | \$25.0                  | 0)     |                  |               |          |            |      |
| 9468       | 65 9         | 9/22/201             | 1 4:50:17 PM                 | All ORGs             | 9/22/2011            | Charge                    | New Emergency K                | it                    | (\$20.0                 | 0)     |                  |               |          |            |      |
| 9468       | 66 9         | 9/22/201             | 1 4:50:17 PM                 | General2             | 9/22/2011            | Online Purchase           | Purchased Emerge               | ency Kit              | \$20.0                  | 00     |                  |               |          |            |      |
| 9468       | 67 9         | 9/22/201             | 1 4:50:17 PM                 | All ORGs             | 9/22/2011            | Charge                    | Payment allocated              | I to product Emerg    | gency Kit <u>\$20.0</u> | 00     |                  |               |          |            |      |
| 9468       | 68 9         | 9/22/201             | 1 4:50:17 PM                 | General2             | 9/22/2011            | Charge                    | Payment made thr               | ough store order 5    | 661 <u>(\$20.0</u>      | 0)     |                  |               |          |            |      |
| 9468       | 69 9         | 9/22/201             | 1 4:50:17 PM                 | All ORGs             | 9/22/2011            | Charge                    | New Golf Ball                  |                       | (\$5.0                  | 0)     |                  |               |          |            |      |
| 9468       | 70 9         | 9/22/201             | 1 4:50:17 PM                 | All ORGs             | 9/22/2011            | Online Purchase           | Purchased Golf Ba              | 11                    | <u>\$5.0</u>            | 00     |                  |               |          |            |      |
| 9468       | 71 9         | 9/22/201             | 1 4:50:17 PM                 | All ORGs             | 9/22/2011            | Charge                    | Payment allocated              | I to product Golf B   | all <u>\$5.(</u>        | 00     |                  |               |          |            |      |
| 9468       | 72 9         | 9/22/201             | 1 4:50:17 PM                 | All ORGs             | 9/22/2011            | Charge                    | Payment made thr               | ough store order 5    | 661 <u>(\$5.0</u>       | 0)     |                  |               |          |            |      |
| 9469       | 25 9         | 9/23/201             | 1 11:40:42 AI                | M All ORGs           | 9/23/2011            | Credit                    | Online credit issue            | d                     | <u>\$25.0</u>           | 00     |                  |               |          |            |      |
| 9469       | 26 9         | 9/23/201             | 1 11:40:42 AI                | M All ORGs           | 9/23/2011            | Credit                    | Credit                         |                       | (\$20.0                 | 0)     |                  |               |          |            |      |
| 9469       | 27 9         | 9/23/201             | 1 11:40:42 AI                | /I General2          | 9/23/2011            | Credit                    | Credit                         |                       | \$20.0                  | 00     |                  |               |          |            |      |
| 9469       | 28 9         | 9/23/201             | 1 11:40:42 AI                | VI General2          | 9/23/2011            | Misc Credit               | Deletion                       |                       | (\$20.0                 | 0)     |                  |               |          |            |      |
|            |              |                      |                              |                      |                      |                           |                                | E                     | Balance: \$5.0          | 00     |                  |               |          |            |      |
| Ord        | ler          | Recei                | ved on S                     | ep 22 20             | 011 4:50             | 0PM                       |                                |                       |                         |        |                  |               |          |            |      |
| Ord<br>The | e co         | Author               | rized on §<br>ed followi     | Sep 22 2<br>ing item | 2011 4:5<br>s were r | 50PM<br>efunded on        | 9/23/2011 11                   | :40:42 AM             |                         |        |                  |               |          |            |      |
| Em         | erc          | gency l              | kitA cred                    | it was is            | sued to              | original pay              | ment method                    | in the amou           | nt of \$20.00           | U.     |                  |               |          |            |      |